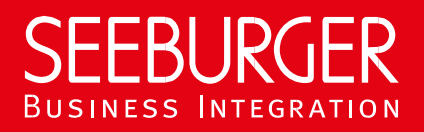

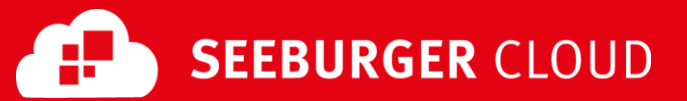

# MBR Gateway Service: SFTP Data Sheet

Technical information to configure your SFTP connection to the SEEBURGER Cloud

## **Company Details**

| Name:    | SEEBURGER AG     |
|----------|------------------|
| Address: | Edisonstraße 1   |
|          | DE-75015 Bretten |

| Name:   | SEEBURGER Cloud Service Team |
|---------|------------------------------|
| E-mail: | support@cloud.seeburger.de   |
| Phone:  | +49 (0)7252 96 1443          |

To configure your connection to the SEEBURGER Cloud, please use this data sheet we prepared for you. The first information is for your network administrator to open your **firewall** for successful communication.

The second part contains the configuration data required to **send** data to the SEEBURGER Cloud, the third part includes the configuration data required to **receive** data.

<u>Note</u>: The SEEBURGER Cloud provides an SFTP Server to send and receive data. SFTP uses the Secure Shell (SSH) to authenticate remote computers and allow remote computers to authenticate users. If your file transfer client does not support SSH, please contact our SEEBURGER Cloud Service Team.

#### 1. SFTP – FIREWALL Configuration

For sending and receiving data, the following connection has to be allowed on your system / firewall:

| <b>FROM:</b> IP address of your SFTP Client | то: | IP ranges: | 85.115.5.64<br>85.115.19.120 | - | 85.115.5.95 and<br>85.115.19.127 |
|---------------------------------------------|-----|------------|------------------------------|---|----------------------------------|
|                                             |     | Port:      | 1322                         |   |                                  |

Note: Our firewall is already open for you.

## 2. SFTP – SENDING Data to the SEEBURGER Cloud

| SEEBURGER Hostname:                | This hostname is used by your local system to send files to the SEEBURGER Cloud.                                                                                                    |
|------------------------------------|----------------------------------------------------------------------------------------------------|
|                                    | sftp.seeburger.cloud                                                                                                    |
| SEEBURGER'S SSH Public Key:        | sftp.seeburger.cloud.cer <sup>1</sup>                                                                                                    |
| Your SSH Public Key <sup>2</sup> : | This authentication parameter is required for the connection<br>to the SEEBURGER SFTP server.<br>DSA / RSA type keys allowed, minimum key length 2048 bit.                                 |
| SFTP User:                         | The username is generated by the SEEBURGER Cloud, it usually has 6 alphabetic and 9 numeric characters, e.g. SEEGWE30000001                                                                |
| Password:                          | This password is used by your local system for authentication in file transfer with the SEEBURGER Cloud (in addition to the SSH Public Key). The password is required and cannot be empty. |
| Your outbox directory:             | Put the data you want to send to the SEEBURGER Cloud in this path:<br><b>\<short name="" of="" service="" the="">\outbox\[partner SEEID]</short></b> , e.g.:                               |

Meta Based Routing: \mbr\outbox\SEEGWE3111111

(This directory name equals the Identification of the receiver to which the messages will be sent.)

#### 3. SFTP – RECEIVING Data from the SEEBURGER Cloud

<u>Note</u>: You may read any given file in the Inbox several times. In order to commit that you read the data, delete it. Otherwise it will remain sitting in the Inbox.

| SEEBURGER Hostname:                | This hostname is used by your local system to send files to the SEEBURGER Cloud.                                                                                                    |  |  |  |
|------------------------------------|----------------------------------------------------------------------------------------------------|--|--|--|
|                                    | sftp.seeburger.cloud                                                                                                    |  |  |  |
| SEEBURGER'S SSH Public Key:        | sftp.seeburger.cloud.cer <sup>1</sup>                                                                                                    |  |  |  |
| Your SSH Public Key <sup>2</sup> : | This authentication parameter is required for the connection<br>to the SEEBURGER SFTP server.<br>DSA / RSA type keys allowed, minimum key length 2048 bit.                                 |  |  |  |
| SFTP User:                         | The username is generated by the SEEBURGER Cloud, it<br>usually has 6 alphabetic and 9 numeric characters,<br>e.g. SEEGWE30000001                                                          |  |  |  |
| Password:                          | This password is used by your local system for authentication in file transfer with the SEEBURGER Cloud (in addition to the SSH Public Key). The password is required and cannot be empty. |  |  |  |
| Your inbox directory:              | Find the data you receive from the SEEBURGER Cloud in this path:<br><b>\<short name="" of="" service="" the="">\inbox\[partner SEEID]</short></b> , e.g.:                                  |  |  |  |
|                                    | Meta Based Routing: \mbr\inbox\SEEGWE3111111                                                                                                    |  |  |  |
|                                    | (This directory name equals the Identification of the sender who sent the data to you.)                                                                                                    |  |  |  |
|                                    |                                                                                                    |  |  |  |

<sup>&</sup>lt;sup>1</sup> You can download our data sheets and certificates on the following URL: **www.seeburger.com/cloud/connect-the-cloud/** <sup>2</sup> If you have problems in creating the Public SSH Key, you can find help in the annex.

## ANNEX – SSH PUBLIC KEY CREATION using PuTTYgen

One of the tools you can use to generate an SSH keypair for authentication of your user is PuTTYgen. Others exist, please see their documentation for details. The text below uses PuTTYgen as an example to outline the process of creating

- a private key (for use with your SFTP Client) and
- a public key (to be uploaded on the SEEBURGER Cloud Communication service where the SFTP Server will use it).

| First you have to install the free tool PuTTY. Then you can start with the SSH Public Key creation.                                 | Link: <u>https://www.puttygen.com/</u>                                                                                                    |
|----------------------------------------------------------------------------------------------------|----------------------------------------------------------------------------------------------------|
| This free software is easily accessible on the internet.                                                                            |                                                                                                    |
| Now set the required parameters in the PuTTYgen interface.                                                                          | PuTTY Key Generator ? X                                                                                                    |
| To create a key, the following parameters are required:<br>RSA or DSA and a bit length of at least 2048, then click on<br>Generate. | File       Key         No key.         Actions         Generate         Load         an existing private key file         Load         Save the generated key         Save public key         Save public key |
|                                                                                                    | Number of bits in a generated key: 2048                                                                                                    |
| For the random generator, move the mouse over the area below the bar until the creation is complete.                                | PuTTY Key Generator ? × File Key Conversions Help Key Please generate some randomness by moving the mouse over the blank area.                                                                                                    |
|                                                                                                    | Actions         Generate a public/private key pair       Generate         Load an existing private key file       Load         Save the generated key       Save public key         Parameters       Type of key to generate:         • RSA       DSA         • RSA       DSA         • ECDSA       Ed25519         • SSH-1 (RSA)         Number of bits in a generated key:                                                                                                    |

| Please use <b>Key comment</b> field with a meaningful description and <b>Key passphrase</b> to save your Private Key with password.                                                                  | 😴 PuTTY Key Generator ? X<br>File Key Conversions Help                                                                                                    |
|----------------------------------------------------------------------------------------------------|----------------------------------------------------------------------------------------------------|
| Click on Save Public Key to save the public key.                                                                                                    | Key                                                                                                    |
| Click on Save Private Key to save the private key as well.                                                                                                    |                                                                                                    |
| Put the pair in a folder and make sure to give them meaningful file names.                                                                                                    | AAAABJIVaa IyozEAAAABJUAAAQEAPQL2mq IWSqpHK IgUgSFPgKAxLNiKS/4Fs<br>OZ/2qrz0jDWJU8rCQPzwR+VuOukVpr49PQF/Eld9gFLqJ)Y<br>+nyMNc1SNVYMswVXpzvfQPEnSYYDb0MftAulozIQ0/jQ<br>+ZTqZWSIuCHjA4PKTCnnJEKtsvYi/IDNoWmYcC2h8JUE2sguPRbLMfZpp4BEjp3U0j |
| You now have generated the key pair and can then use it                                                                                                    | Key fingerprint: ssh-rsa 2048 7d:36:3b:2e:b8:e8:b5:eb.fc:3f:e3:38.fe:e1:22.f1                                                                                                    |
| for Seeburger SFTP Cloudlink.                                                                                                    | Key comment: rsa-key-20200625                                                                                                    |
|                                                                                                    | Key passphrase:                                                                                                    |
|                                                                                                    | Confirm passphrase:                                                                                                    |
|                                                                                                    | Actions                                                                                                    |
|                                                                                                    | Generate a public/private key pair Generate                                                                                                    |
|                                                                                                    | Load an existing private key file Load                                                                                                    |
|                                                                                                    | Save the generated key Save public key Save private key                                                                                                    |
|                                                                                                    | Parameters         Type of key to generate:         ● RSA       O DSA       ○ ECDSA       ○ Ed25519       ○ SSH-1 (RSA)         Number of bits in a generated key:       2048                                                             |
| Finally, you can open the saved public key with any<br>Windows editor and copy and paste the whole content into<br>the text "SSH Public Key" field in the Seeburger SFTP<br>Cloudlink configuration. | <pre>nakey-2020625 1</pre>                                                                                                    |

#### <u>Note</u>:

Not all Business Interface Systems natively support the Private Key format .ppk generated by PuTTYgen. You can convert your private key into format (.pem) file before you import it in your Business Interface Systems. You can use the PuTTYgen tool for this conversion too.

Start PuTTYgen again.

Click File and Load private key.

Navigate to your .ppk file, select and open it.

| PuTTY Key Generate                          | or         |              |          |                     | ?               | ×       |
|---------------------------------------------|------------|--------------|----------|---------------------|-----------------|---------|
| le Key Conversion                           | s Help     |              |          |                     |                 |         |
| Load private key                            | H          |              |          |                     |                 |         |
| Save public key                             | 3          | SH authorize | d_keys   | file:               |                 |         |
| Save private key                            | e          | AQEApqCZ     | mQ1WS    |                     | gKAxLNIRS/      | 4Fs     |
| Exit                                        | ĥ          | SYYDb0Mft    | Aulozia  | 19gFLqJj Y<br>20/jQ |                 |         |
| +Z1qZWSIUCHJA4PK                            | CNNJEKts   | vYi/IDNoWi   | mYcC2h   | 8JUE2sguPRbL        | .MfZpp4BEjp     | 3U0j 🗸  |
| Key fingerprint:                            | ssh-rsa 20 | 48 7d:36:3b  | :2e:b8:e | e8:b5:eb.fc:3f:e3   | 3:38.fe:e1:22.f | 1       |
| Key comment:                                | rsa-key-20 | 200625       |          |                     |                 |         |
| Key passphrase:                             |            |              |          |                     |                 |         |
| Confirm passphrase:                         |            |              |          |                     |                 |         |
| Actions                                     |            |              |          |                     |                 |         |
| Generate a public/private key pair Generate |            |              |          |                     |                 | te      |
| Load an existing private                    | key file   |              |          |                     | Load            |         |
| Save the generated key                      | /          |              | Save     | e public key        | Save priva      | te key  |
| Parameters                                  |            |              |          |                     |                 |         |
| Type of key to generate                     | sA         |              | 5A       | O Ed25519           | ⊖ ssh-          | 1 (RSA) |
| N. 1. (1.9.)                                |            |              |          |                     | 2040            |         |

A dialog will be opened now. The expected **passphrase for key** is the one you entered during the creation of your private key.

Enter your passphrase and click **OK**.

| 😨 PuTTY Key Generato                                                                                                    | or                                           | ?                |  |  |  |  |  |  |
|----------------------------------------------------------------------------------------------------|----------------------------------------------|------------------|--|--|--|--|--|--|
| ile Key Conversion                                                                                                    | s Help                                       |                  |  |  |  |  |  |  |
| Key                                                                                                    |                                              |                  |  |  |  |  |  |  |
| Public key for pasting in                                                                                                    | to OpenSSH authorized_keys file:             |                  |  |  |  |  |  |  |
| ssh-rsa<br>AAAAB3NzaC1yc2EAAAABJQAAAQEApqCZmQ1WSqpHRTgDgSFPgKAxLNIRS/4Fs<br>OZ/20rzi0jDVwJU&CQPzwR+VuOulkYbr49PQF/Bd3gFLqJy<br>+nyMNc1SNVYMswVXpzvfGPEnSYYDb0MftAuloz1Q0/jQ<br>+ZTqZWSluCHijA4PKTCnnJEktsyYi/IDNoWmYcC2h8JUE2squPRbLMfZpp4BEp3U0j |                                              |                  |  |  |  |  |  |  |
| Key fingerprint:                                                                                                    | PuTTYgen: Enter Passphrase $	imes$           | 3:38.fe:e1:22.f1 |  |  |  |  |  |  |
| Key comment:                                                                                                    |                                              |                  |  |  |  |  |  |  |
| Key passphrase:                                                                                                    | Enter passphrase for key<br>rsa-key-20200625 |                  |  |  |  |  |  |  |
| Confirm passphrase:                                                                                                    | •••••                                        |                  |  |  |  |  |  |  |
| Actions                                                                                                    | OK Cancel                                    |                  |  |  |  |  |  |  |
| Generate a public/priva                                                                                                    | te key pair                                  | Generate         |  |  |  |  |  |  |
| Load an existing private                                                                                                    | key file                                     | Load             |  |  |  |  |  |  |
| Save the generated key                                                                                                    | Save public key                              | Save private key |  |  |  |  |  |  |
| Parameters                                                                                                    |                                              |                  |  |  |  |  |  |  |
| Type of key to generate                                                                                                    | :<br>SA OECDSA OEd25519                      | O SSH-1 (RSA)    |  |  |  |  |  |  |
| Number of bits in a gene                                                                                                    | erated key:                                  | 2048             |  |  |  |  |  |  |

Your private key is opened now.

Go to Conversion and choose Export OpenSSH Key.

Enter the name of file, e.g. "rsa-key-2020625**.pem**". Ensure that .pem is the ending of your filename.

Click **Save**. Now you can use this \*.pem- file for the import in your Business Integration System.

| S          | PuTTY                                                                                                    | Key Generato     | or                                                     |       |   |           |   | ?                    | ×        |
|------------|----------------------------------------------------------------------------------------------------|------------------|--------------------------------------------------------|-------|---|-----------|---|----------------------|----------|
| File       | e Key                                                                                                    | Conversion       | s Help                                                 |       |   |           |   |                      |          |
| F          | Key                                                                                                    | Impor            | t key                                                  |       |   |           |   | L                    |          |
|            | Public ke<br>ssh-rsa                                                                                                    | Export           | t OlenSSH                                              | key   |   |           |   |                      | ^        |
|            | AAAAB3<br>OZ/2Qrz<br>+nyMNc                                                                                                    | Export           | t OpenSSH key (force new file format)<br>t ssh.com key |       |   |           |   | NIRS/4Fs             |          |
|            | +21d2 vv StudenjA4+ K Tenniferstv Tr/TiDNo vvini redznos 062/sgur Robini zpp+bejp<br>Kev fingemint: [ssh-tsa 2048 7d:36:3b:2e:b8:e8:b5:eb.fc:3f:e3:38.fe:e1:22] |                  |                                                        |       |   |           |   | чысрэоор<br>e1:22.f1 | <u> </u> |
|            | Key comn                                                                                                    | nent:            | rsa-key-202                                            | 00625 |   |           |   |                      |          |
|            | Key passp                                                                                                    | ohrase:          | •••••                                                  | •     |   |           |   |                      |          |
|            | Confirm passphrase:                                                                                                    |                  |                                                        |       |   |           |   |                      |          |
| -          | Actions                                                                                                    |                  |                                                        |       |   |           |   |                      |          |
|            | Generate                                                                                                    | a public/priva   | te key pair                                            |       |   |           | ( | Generate             |          |
|            | Load an e                                                                                                    | existing private | key file                                               |       |   |           |   | Load                 |          |
|            | Save the generated key Save public key Save                                                                                                    |                  |                                                        |       |   |           |   | e private ke         | у        |
| Parameters |                                                                                                    |                  |                                                        |       |   |           |   |                      |          |
|            | Type of k<br>RSA                                                                                                    | ey to generate   | s:<br>SA                                               | OECDS | A | O Ed25519 | С | SSH-1 (RS            | SA)      |
|            | Number o                                                                                                    | f bits in a gene | erated key:                                            |       |   |           | 2 | 048                  |          |